# **OneCLIの取得**

レノボ・エンタープライズ・ソリューションズ株式会社 | 2017年10月

2017 Lenovo

### 本書をご利用になる前に

- ・当内容は、お客様、販売店様、その他関係者が、System x, Flex Systemなどを活用することを目的として作成しました。
- 詳細につきましては、URL( <u>http://www.lenovo.com/legal/jp/ja/</u>)の利用条件をご参照ください。
- ・当技術資料に含まれるレノボ・エンタープライズ・ソリューションズ株式会社およびLenovo Enterprise Solutions (以下総称して、LES) 以外の製品に関する情報は、各提供ベンダーより提供されたものであり、 LES はその正確性または完全性についてはいかなる責任も負いません。
- ・当技術資料の個々の項目は、LESにて検証されていますが、お客様の環境において全く同一または同様な 結果が得られる保証はありません。お客様の環境、その他の要因によって異なる場合があります。お客様 自身の環境にこれらの技術を適用される場合は、お客様自身の責任と費用において行なってくださいます ようお願いいたします。
- Copyright 2017 レノボ・エンタープライズ・ソリューションズ株式会社

### OneCLIの実行:準備

・ダウンロード先 Lenovo ToolsCenter Suite CLI (OneCLI) https://support.lenovo.com/jp/ja/documents/lnvo-tcli

lnvgy\_utl\_tcli08r-1.3.1\_winsrvr\_x86-64 64bit OS用 lnvgy\_utl\_tcli08r-1.3.1\_winsrvr\_i386 32bit OS用

Now

#### File Name **Operating System** Release Date Version Windows Server 2008 (64-1.3.1 2016/12/26 fix. bit) zip 72MB Windows Server 2012 Windows Server 2012 R2 Windows Server 2016

File Name: fix項目のダウンロー 🕹 をクリックします

Download Later 4

Download CheckSum

・解凍したファイル群を任意のフォルダに配置します (Windows例ではC:¥OneCLIフォルダに配置しています) (Linuxでは./OneCLI/配下に配置しています)

| 🚱 🕞 🗢 🚺 C:¥OneCLI        |        |                  |
|--------------------------|--------|------------------|
| ファイル(F) 編集(E) 表示(V)      | ツール(T) | へレプ(H)           |
| 整理 ▼ ライブラリに追加 ▼          | 共有 ▼   | 新しいフォルダ-         |
| 名前                       |        | 更新日時             |
| 🚳 nodenumacquire.dll     |        | 2016/12/09 19:19 |
| 🚳 nsccore.dll            |        | 2016/12/09 19:28 |
| OneCli.exe               |        | 2016/12/13 20:41 |
| 🚳 onecli_config.dll      |        | 2016/12/11 1:51  |
| 🚳 onecli_createmedia.dll |        | 2016/12/11 1:52  |
| 🚳 onecli_diagnose.dll    |        | 2016/12/11 1:52  |
| 🔊 onecli, ehomoheok dll  |        | 2016/12/11 1:54  |

<u>enovo</u> 2017.01.26 Update

2017 Lenovo

## OneCLIの実行時の注意点

・ソフトウェアにて169.254.95.xxxネットワークを利用されている場合 (Oracle RACなど)は 一時的にIMMで使用しているIPアドレスを変更する必要があります。

※利用されていない場合は、次のページに進んでください

### 0. IMMにブラウザでログインします

#### 1. IMM Management $\rightarrow$ Network

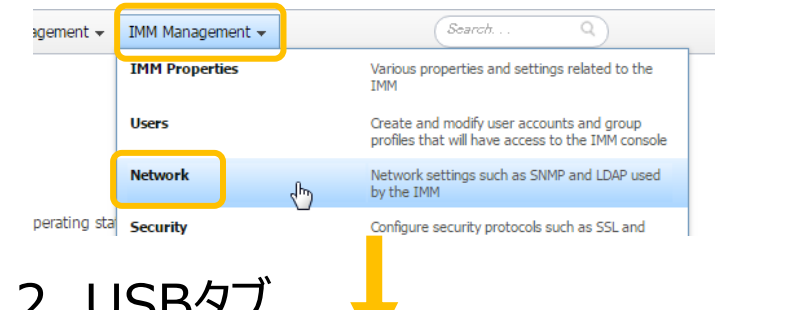

### 2. USBタブ

SMTP LDAP Port Assignments Ethernet SNMP DNS DDNS Telnet USB

#### Universal Serial Bus (USB) Settings

Control the USB interface used for in-band communication between the server and the IMM. This setting does not affect the USB mouse, and mass storage)

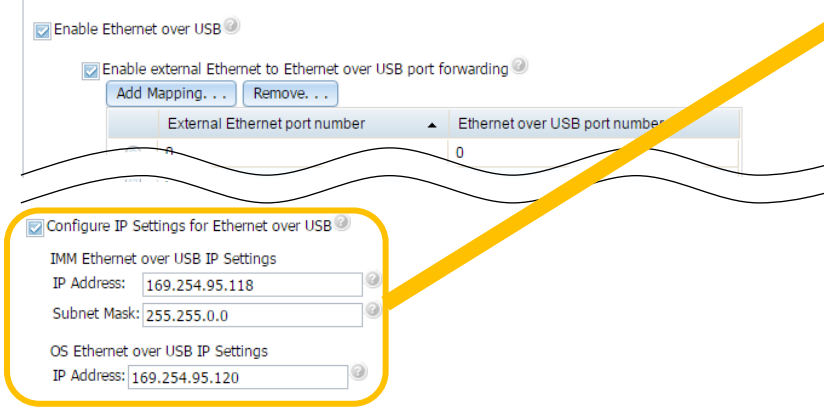

3. Configure IP Settings for Ethernet over USBにチェックを入れ、使用し ていない任意のIPアドレスを入力します。 ※同一セグメントにする必要があります。

| IMM Etherne   | over USB IP Settings | ■設定変更例         |
|---------------|----------------------|----------------|
| IP Address:   | 169.254.95.118       | 192.168.70.118 |
| Subnet Mask   | 255.255.0.0          | 255.255.255.0  |
| OS Ethernet   | over USB IP Settings |                |
| IP Address: 1 | 69.254.95.120        | 192.168.70.120 |

4. OS上のEthernet over USB interfaceのIPアドレスを変更します

全般(代替の構成)

IP アドレス(I)

● IP アドレスを自動的に取得する(0)

〇次の IP アドレスを使う(S)

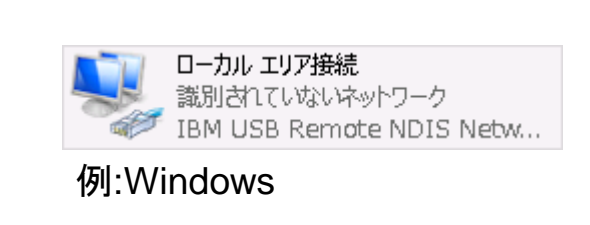

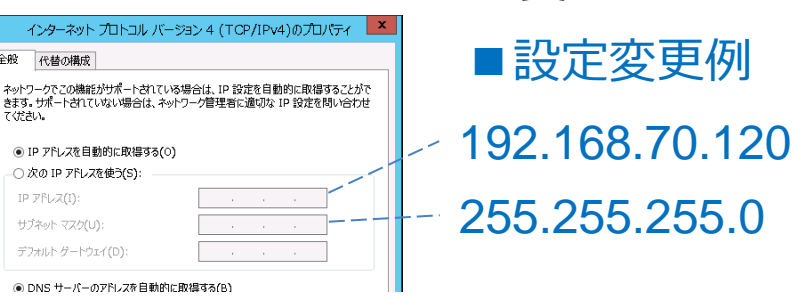

※ログ収集が完了したら元のIPアドレスに変更をお願いします

<u>enovo</u>

同

# OneCLI: 実行

・コマンドプロンプトから OneCli inventory getinfor を実行します

Windows

C:¥OneCLI> OneCli.exe inventory getinfor (例ではC:¥OneCLIフォルダに実行ファイル群を配置しています)

Linux

cd ./OneCLI (ディレクトリに移動します) ./OneCli inventory getinfor

、 (例では./OneCLI/配下に実行ファイル群を配置しています) 🔜 コマンド プロンプト

C:¥OneCLI>OneCli.exe inventory getinfor

\_enovo ToolsCenterSuite CLI toli08r-1.3.1 Based on module version 1.3.1 \_icensed Materials - Property of Lenovo (C) Convright Lenovo Corp. 2013-2016 All Rights Reserved.

例:Windows

. (中略)

Inventory device asusettings ...

Succeed in writing inventory result to C:¥OneCLI¥OneCli-10576-20170125-161639¥OneCli-inventory-devinfo-20170125-161639.xml Succeed in zipping xml to C:¥OneCLI¥OneCli-10576-20170125-161639¥OneCli-inventory-devinfo-20170125-161639.zip

C:¥OneCLI>

取得日時記載のフォルダ

<u>出力されたログファイル</u>

<u>enovo</u>

## 32 bit / 64bit 確認方法 – Windows

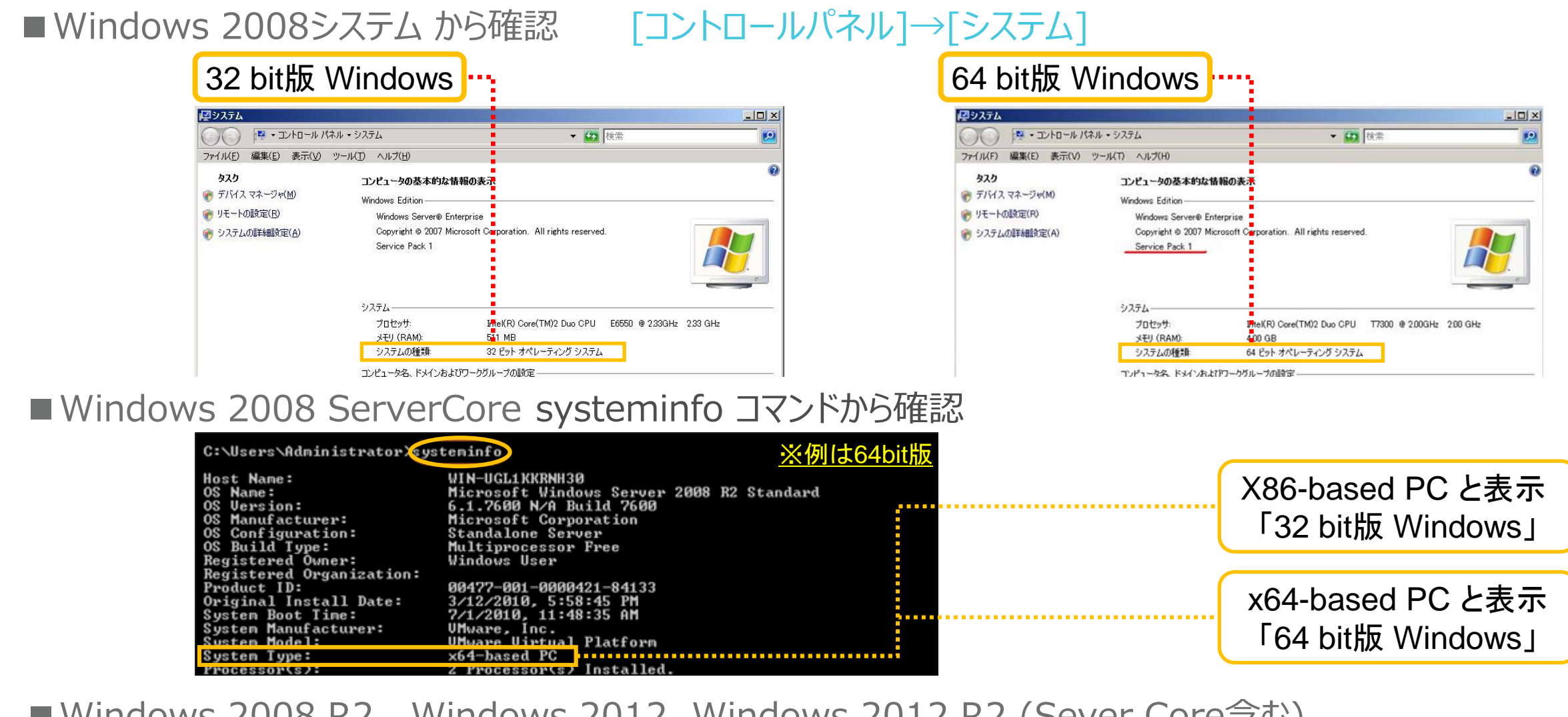

■ Windows 2008 R2, Windows 2012, Windows 2012 R2 (Sever Core含む)

<u>64 bit 版のみ提供されています (32bit 版はありません)</u>

### 32 bit / 64bit 確認方法 – Linux

```
■32bit 版 Linux
                           uname -a コマンドから確認
i686, i686, i386と表示 → 32bit版 Linux
例:
# uname -a
Linux localhost.localdomain 2.6.18-194.32.1.el5 #1 SMP Wed Jan 5 17:53:09 EST 2011
i686 i686 i386 GNU/Linux
■64bit 版 Linux
                           uname -a コマンドから確認
x86 64やamd64と表示 → 64bit版 Linux
例:
# uname -a
Linux localhost.localdomain 2.6.32-358.23.2.el6.x86_64 #1 SMP Sat Sep 14 05:32:37 EDT 2013
x86_64 x86_64 x86_64 GNU/Linux
```

enovo.

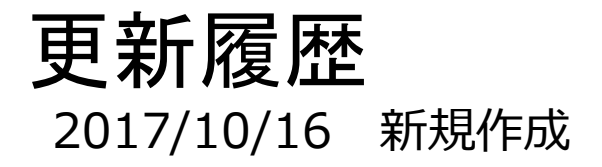

2017 Lenovo

8

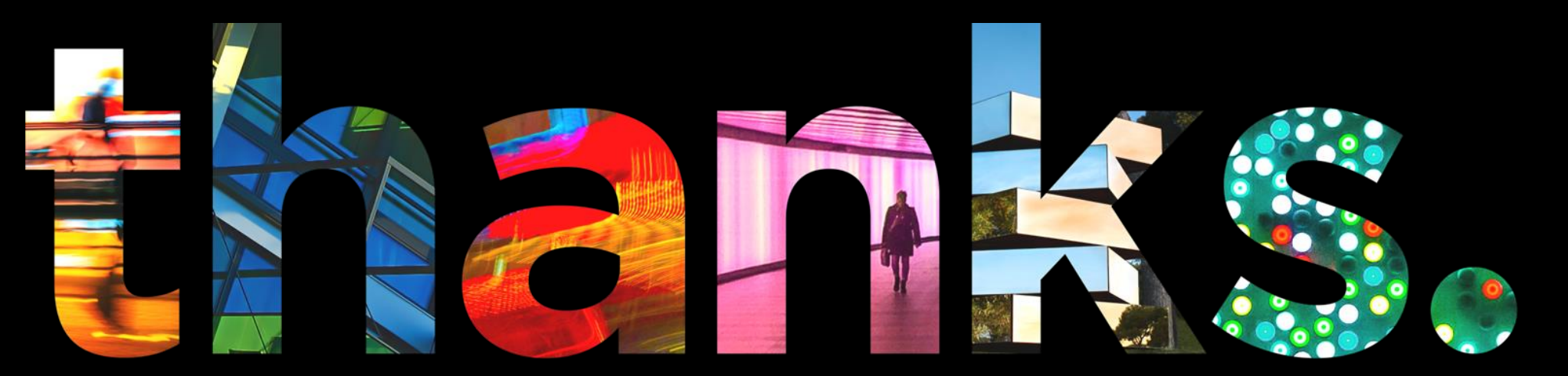

enovo.

## Different is better